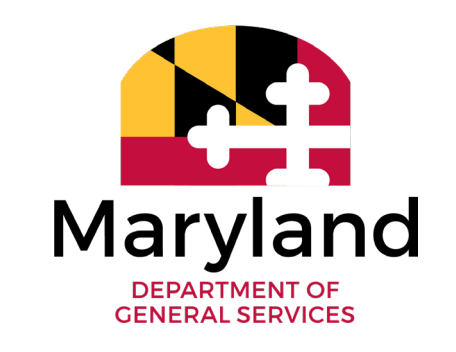

# Introduction to eMMA

Employed Marketplace Advantage

Maryland Business Summit November 2024

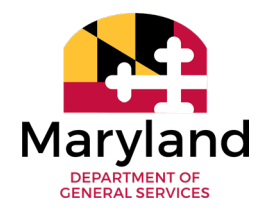

Welcome to Introduction to eMMA

This training session provides a basic overview of the eMaryland Marketplace Advantage (eMMA), as well as its fundamental functionality in terms of registration, navigation, and initial setup.

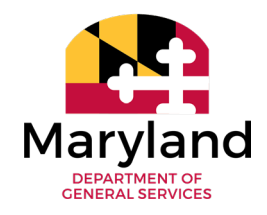

### **Marvin Anderson**

Customer Support Program Manager Office of State Procurement Department of General Services

### **Tyrone Carter**

IT Functional Analyst II Office of State Procurement Department of General Services

### **Bryan Mills**

IT FUnctional Analyst II Office of State Procurement Department of General Services

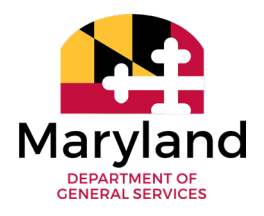

Upon completion of this course, the participant will be able to:

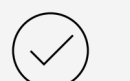

Identify eMMA and its role in State procurement

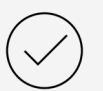

Register their business and become active on eMMA

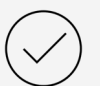

Select initial commodity/service codes in eMMA

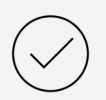

Customize contacts and their roles within their eMMA profile

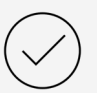

Search for public solicitations in eMMA

#### What is eMMA and why is it important?

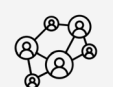

5

- Connects the vendor community with contracting opportunities from state, county, and local government
- Registered vendors receive notices of bid opportunities, can submit bid responses online, and may obtain bid results

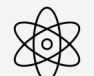

A procurement platform that's comprehensive, versatile, and collaborative – the connection between State and business

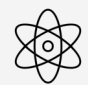

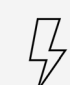

Open, transparent, and efficient procurement process

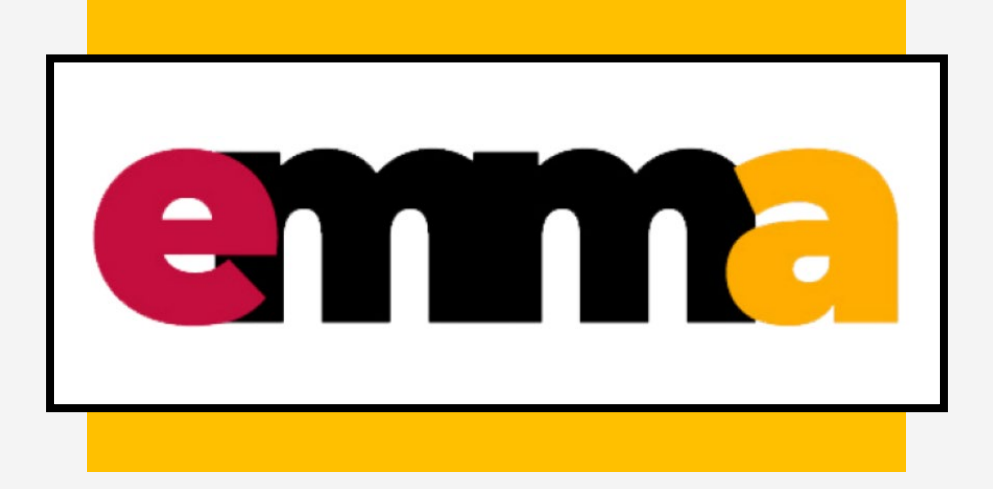

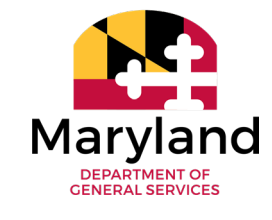

# Registration

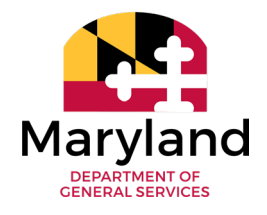

*Registration in eMMA is a two-step process* 

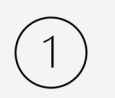

Initial form establishes the vendor record

- 2 Once the vendor record is established, users can login to customize the following:
  - $\Leftrightarrow$  Contacts
  - $\, \And \,$  Commodities & service area
  - $\bigotimes$  Diversity credentials
  - ☆ Additional info (of your choice)

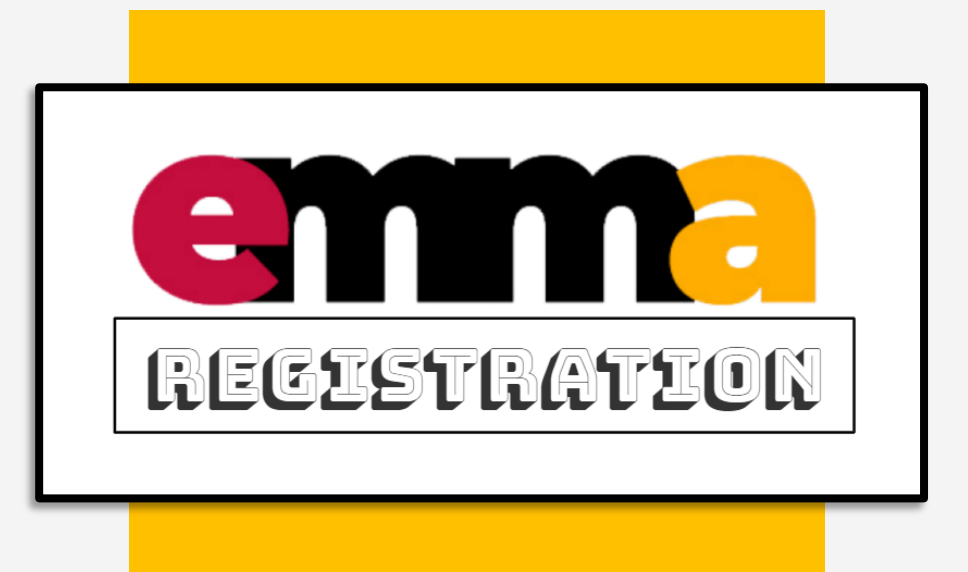

## Where's eMMA?

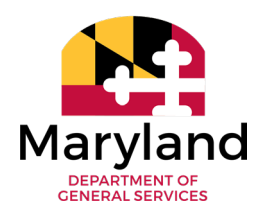

#### Quick route to the eMMA homepage

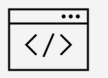

#### emma.maryland.gov

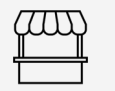

#### procurement.maryland.gov

Scroll down to Vendors section and keep an eye out for the large yellow box with eMMA logo

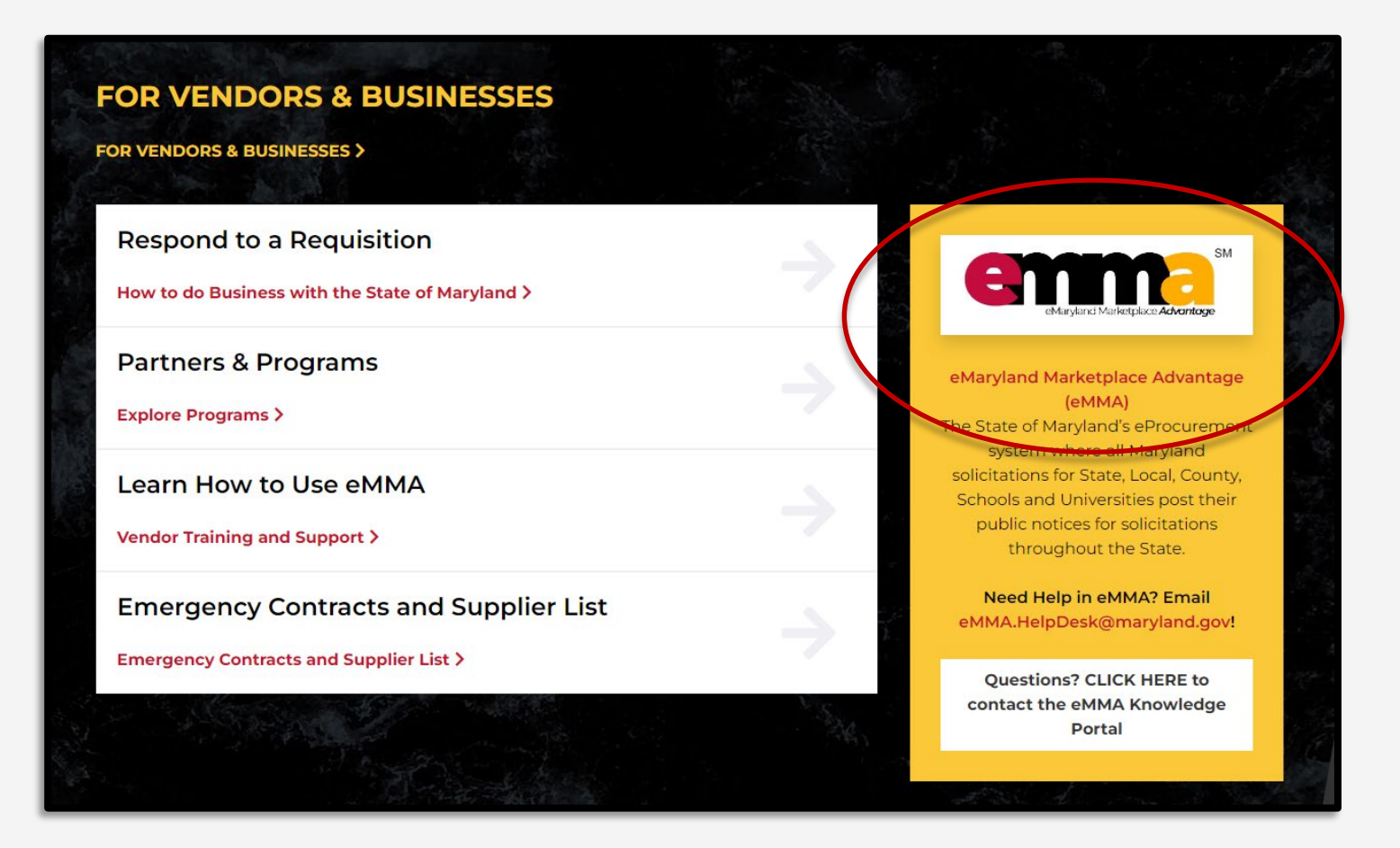

## **Vendor Registration in eMMA**

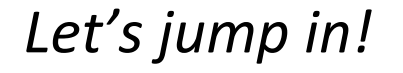

### Visit <u>eMMA</u> homepage

Locate 'New Vendor?
 Register Now' link
 just beneath login area

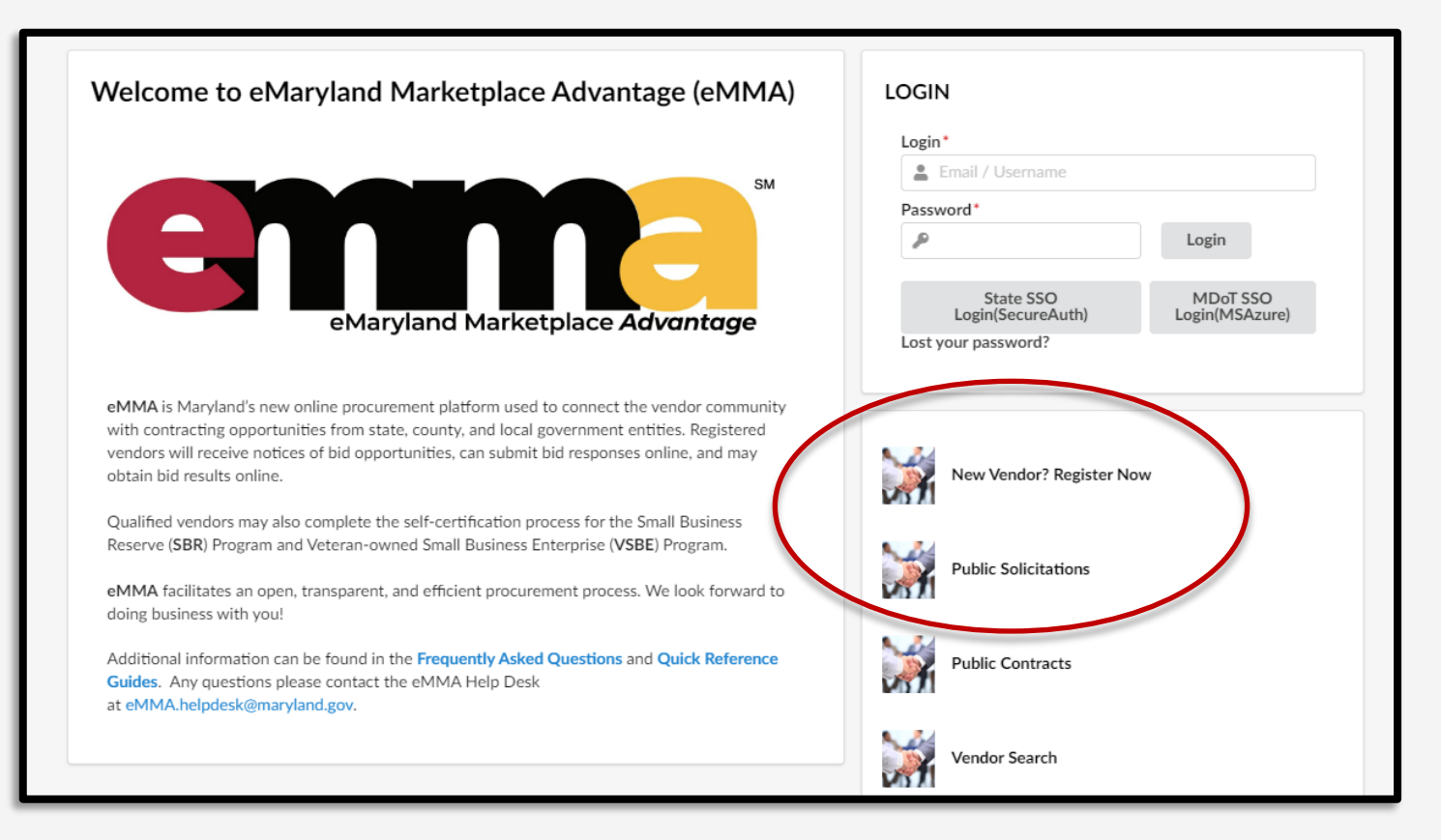

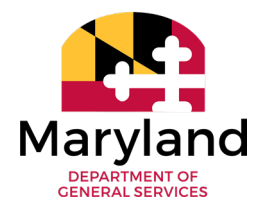

## **Vendor Registration in eMMA**

| New V                                | endor? Register Now Vendor Sear | ch Public Solicitations Public Contracts |                                       |
|--------------------------------------|---------------------------------|------------------------------------------|---------------------------------------|
| < 3 New                              | Vendor? Register Now            |                                          |                                       |
|                                      |                                 |                                          | Register Ca                           |
|                                      |                                 |                                          |                                       |
| Fields marked by an asterisk * are n | nandatory                       |                                          |                                       |
|                                      |                                 |                                          |                                       |
| We'd love to                         | connect with you, b             | ut first tell us all about your          | company!                              |
| Company Information                  |                                 | Main Address                             |                                       |
| Legal Name*                          | Tax ID Type*                    | Address*                                 |                                       |
|                                      |                                 | •                                        |                                       |
| Company Name (DBA) ()*               | Tax ID 🛈*                       | Address Line 2 🕄                         |                                       |
| DBA or Trade Name                    |                                 | Enter Apartment, Suite, or Unit N        | lumber                                |
| Do You Have a DUNS Number?*          | DUNS 🛈                          | City*                                    | State/Territory/Province*             |
| O Yes                                |                                 |                                          | · · · · · · · · · · · · · · · · · · · |
| O No                                 |                                 | Postal Code*                             |                                       |
| <ul> <li>I don't know</li> </ul>     |                                 | Country*                                 |                                       |
|                                      |                                 | UNITED STATES O -                        |                                       |
| Ownership Type ()*                   |                                 |                                          |                                       |
|                                      | •                               | Corporate Contact Inform                 | mation ()                             |
| vvebsite                             |                                 | Corporate Email                          | Corporate Phone (1)*                  |
| Business Description                 |                                 | General Company Email                    | General Company Phone                 |
|                                      |                                 | Corporate Fax 🕄                          |                                       |
|                                      |                                 | General Company Fax                      |                                       |
|                                      |                                 |                                          |                                       |

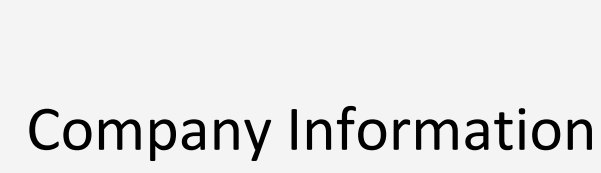

Maryland

(Don't forget your Tax ID!)

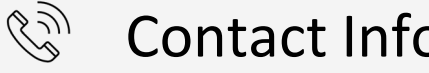

#### **Contact Information**

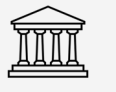

State/Federal Programs (SBR, VSBE, MBE, DBE, SBE, DBE)

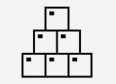

**Vendor Declarations** 

60 seconds!

(Product/Service Categories, Area)

### **State and Federal Programs**

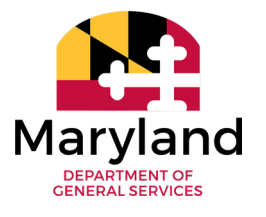

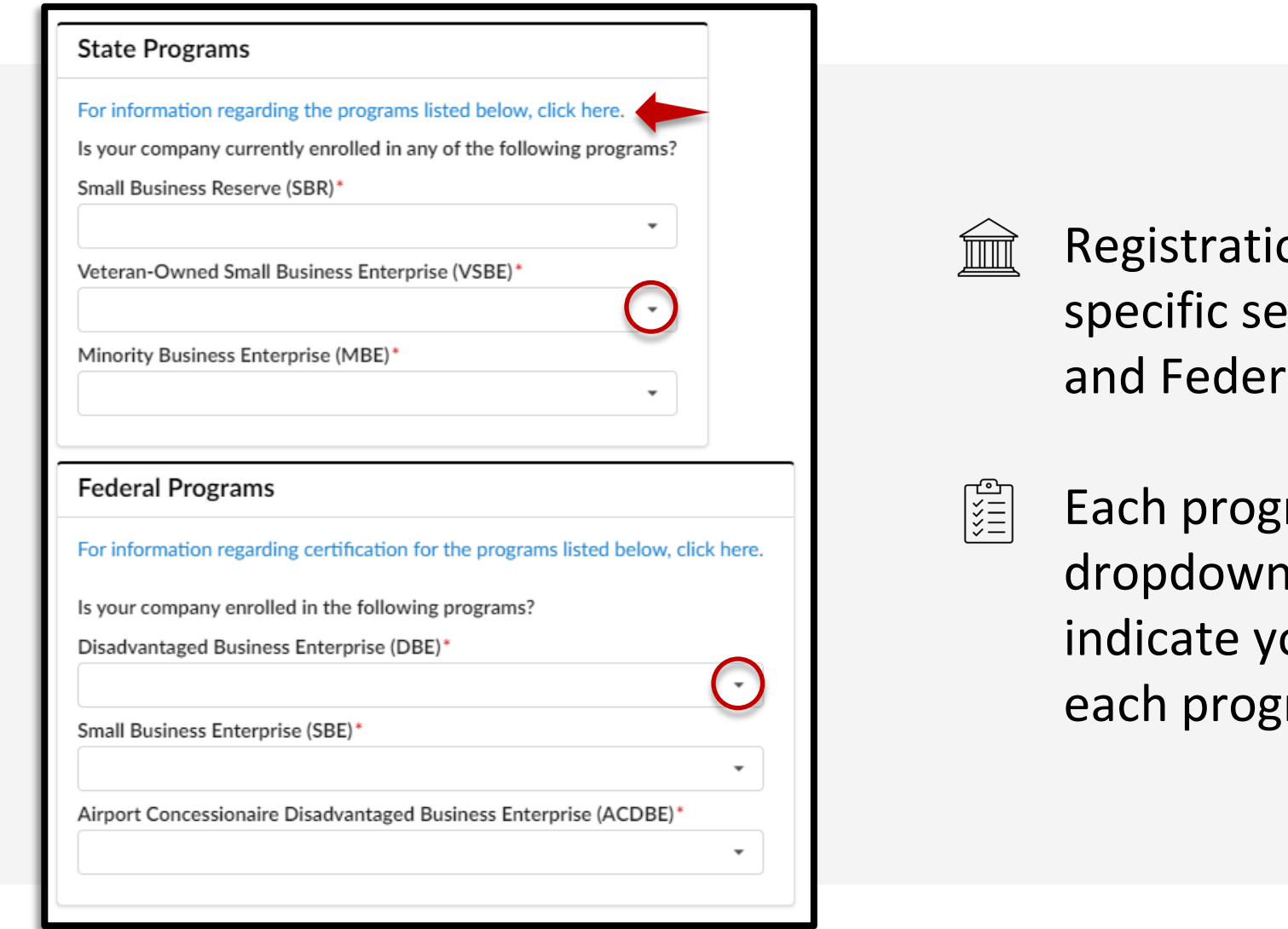

Registration includes specific sections for State and Federal programs

Each program provides a dropdown arrow used to indicate your status in each program

### **State and Federal Programs**

| For information regarding the programs listed below, click here.                                                                                                    |                                                  |
|----------------------------------------------------------------------------------------------------|--------------------------------------------------|
| Is your company currently enrolled in any of the following prog                                                                                                    | rams?                                            |
| Small Business Reserve (SBR)*                                                                                                    | SBR Certification #*                             |
| Yes                                                                                                    | <b>3 -</b> SB##-#####                            |
| Veteran-Owned Small Business Enterprise (VSBE)*                                                                                                    | Would you like to apply to the VSBE Program?     |
| No                                                                                                    | <b>3</b> -                                       |
| Minority Business Enterprise (MBE)*                                                                                                    | If you want to apply for MBE program, click here |
| No                                                                                                    | 3 -                                              |
| Federal Programs                                                                                                    |                                                  |
| Federal Programs For information regarding certification for the programs listed b Is your company enrolled in the following programs?                                                                                                    | elow, click here.                                |
| Federal Programs<br>For information regarding certification for the programs listed b<br>Is your company enrolled in the following programs?<br>Disadvantaged Business Enterprise (DBE)*                                                                                             | pelow, click here.<br>DBE Certification #        |
| Federal Programs<br>For information regarding certification for the programs listed b<br>Is your company enrolled in the following programs?<br>Disadvantaged Business Enterprise (DBE)*<br>Yes                                                                                      | DBE Certification #                              |
| Federal Programs<br>For information regarding certification for the programs listed b<br>Is your company enrolled in the following programs?<br>Disadvantaged Business Enterprise (DBE)*<br>Yes<br>Small Business Enterprise (SBE)*                                                  | DBE Certification #                              |
| Federal Programs<br>For information regarding certification for the programs listed b<br>Is your company enrolled in the following programs?<br>Disadvantaged Business Enterprise (DBE)*<br>Yes<br>Small Business Enterprise (SBE)*<br>No                                            | DBE Certification #                              |
| Federal Programs For information regarding certification for the programs listed b Is your company enrolled in the following programs? Disadvantaged Business Enterprise (DBE)* Yes Small Business Enterprise (SBE)* No Airport Concessionaire Disadvantaged Business Enterprise (AC | DBE Certification #                              |

- ←→ Fully responsive to each answer for each program
- Helpful links to resources and information regarding each program

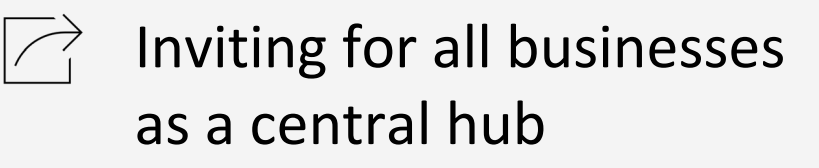

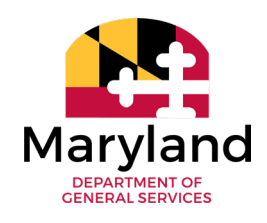

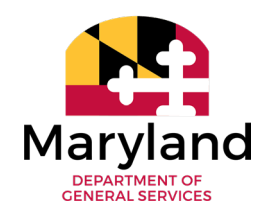

What does your business offer?

| Vendor Declaratio   | ons                         |                                         |   |
|---------------------|-----------------------------|-----------------------------------------|---|
| Products & Ser      | vices Offered               | Service Area                            |   |
| Product & Service C | Categories (1)*             | State & Counties ①*                     |   |
| coffee              |                             | • · · · · · · · · · · · · · · · · · · · | • |
| 23181801 - Coffe    | e roasting equipment        |                                         |   |
| 48101604 - Comn     | nercial use coffee grinders |                                         |   |
| 50201700 - Coffe    | e and tea                   |                                         |   |
| 50201706 - Coffe    | e                           |                                         |   |

 Add as many categories and codes as you'd like

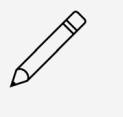

Changes and edits are always available later

**Quick Video: Understanding UNSPSC** 

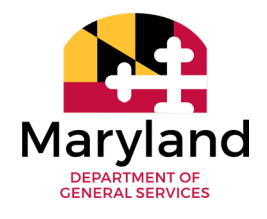

| New Vendor? Register Now                                          | endor Search Public Solicitations | Public Contracts |                               |                          |     |
|-------------------------------------------------------------------|-----------------------------------|------------------|-------------------------------|--------------------------|-----|
| < 3 New Vendor? Register N                                        | low                               |                  | $\frown$                      |                          |     |
|                                                                   |                                   |                  | Register     Cancel           |                          |     |
|                                                                   |                                   |                  |                               |                          |     |
| Fields marked by an asterisk * are mandatory                      |                                   |                  |                               |                          |     |
|                                                                   |                                   |                  |                               | 1                        |     |
|                                                                   | inect with you, but in            | st ten us an at  | Sout your company             |                          |     |
| Company Information                                               |                                   |                  | Main Address                  |                          |     |
| Legal Name*                                                       | Tax ID Type*                      |                  | Address*                      |                          |     |
| Cool Coffee Supply                                                | EIN                               | © -              | 45 Calvert Street             |                          |     |
| Company Name (DBA) 🗊*                                             | Tax ID ()*                        |                  | Address Line 2 🕄              |                          |     |
| Cool Coffee Supply                                                | 555568416                         |                  | Enter Apartment, Suite, or Un | it Number                |     |
| Click here to Request a DUNS number from Duns & Bradstreet        |                                   |                  | City*                         | State/Territory/Province | •   |
| Do You Have a DUNS Number?*                                       | DUNS 🕄                            |                  | Annapolis                     | Maryland                 | 0 - |
| Yes                                                               |                                   |                  | Postal Code*                  | County*                  |     |
|                                                                   |                                   |                  | 21401                         | Anne Arundel County      | 0 - |
|                                                                   |                                   |                  | Country*                      |                          |     |
|                                                                   |                                   |                  | UNITED STATES 🛛 🗸             |                          |     |
| Ownership Type ①*                                                 |                                   |                  | Corporate Contact Inf         | ormation 🛈               |     |
| Sole Ownership 🖸 🗸                                                |                                   |                  | Cornorato Email               | Corporate Phone (1)*     |     |
| Website                                                           |                                   |                  | General Company Email         | General Company Pho      | one |
| www.coolcoffee.com                                                |                                   |                  | Comparts Exc.                 |                          |     |
| Business Description                                              |                                   |                  | Corporate Fax ()              |                          |     |
| Offering specialty cold brew coffee, roasting equipment, and corp | porate coffee accounts.           |                  | General Company Fax           |                          |     |
|                                                                   |                                   |                  |                               |                          |     |

 After completing all required sections, scroll to the top of the page and select the 'Register' button to complete the registration process

### **Registration Confirmation**

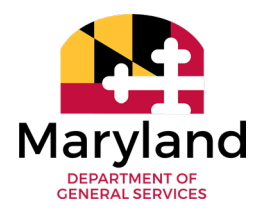

|                                                                                                    |                                                                                                    | We thank you for your visit.                                                          |                              |                  |                    |          |  |
|----------------------------------------------------------------------------------------------------|----------------------------------------------------------------------------------------------------|---------------------------------------------------------------------------------------|------------------------------|------------------|--------------------|----------|--|
| Your registration submission for eMary                                                                                                    | and Marketplace Advantage (eM                                                                                         | MA) has been received. You will                                                       | receive an email from eMMA.h | nelpdesk@marylan | d.gov with next st | eps.     |  |
|                                                                                                    |                                                                                                    | 🕈 Go back to login page                                                               |                              |                  |                    |          |  |
|                                                                                                    |                                                                                                    |                                                                                       |                              |                  |                    | <u> </u> |  |
|                                                                                                    |                                                                                                    |                                                                                       |                              | e e N            | ЛМА                |          |  |
|                                                                                                    |                                                                                                    |                                                                                       |                              |                  |                    |          |  |
|                                                                                                    |                                                                                                    |                                                                                       |                              |                  |                    |          |  |
|                                                                                                    |                                                                                                    |                                                                                       |                              |                  |                    |          |  |
| ubject                                                                                                    |                                                                                                    |                                                                                       |                              |                  |                    |          |  |
| ubject<br>Your eMMA Vendor Self-Registration                                                                                                    | has been Approved                                                                                                    |                                                                                       |                              |                  |                    |          |  |
| ubject<br>Your eMMA Vendor Self-Registratior<br>dessage                                                                                                    | has been Approved                                                                                                    |                                                                                       |                              |                  |                    |          |  |
| <b>ubject</b><br>Your eMMA Vendor Self-Registratior<br><b>Aessage</b><br>Dear Sini Jacob,                                                                                                    | has been Approved                                                                                                    |                                                                                       |                              |                  |                    |          |  |
| ubject<br>Your eMMA Vendor Self-Registration<br>Aessage<br>Dear Sini Jacob,<br>Your Vendor self-registration to eMa                                                                                                    | has been Approved<br>yland Marketplace Advantag                                                                       | e (eMMA) has been approve                                                             | d.                           |                  |                    |          |  |
| <b>Subject</b><br>Your eMMA Vendor Self-Registration<br><b>Message</b><br>Dear Sini Jacob,<br>Your Vendor self-registration to eMa<br>Please sign in using your email addre<br>If needed, use the link 'Lost your pas                                                 | has been Approved<br>yland Marketplace Advantag<br>s as your username and the<br>word?'                               | e (eMMA) has been approve<br>password you set on the reg                              | d.<br>istration page.        |                  |                    |          |  |
| ubject<br>Your eMMA Vendor Self-Registration<br>Message<br>Dear Sini Jacob,<br>Your Vendor self-registration to eMa<br>Please sign in using your email addre<br>If needed, use the link 'Lost your pas<br>If you have questions or concerns, co                       | has been Approved<br>yland Marketplace Advantag<br>s as your username and the<br>word?'<br>ntact the Help Desk at eMM | e (eMMA) has been approve<br>password you set on the reg                              | d.<br>istration page.        |                  |                    |          |  |
| ubject<br>Your eMMA Vendor Self-Registration<br>Message<br>Dear Sini Jacob,<br>Your Vendor self-registration to eMa<br>Please sign in using your email addre<br>If needed, use the link 'Lost your pas<br>If you have questions or concerns, co<br>DemMA_logo_SM1_jpg | has been Approved<br>yland Marketplace Advantag<br>s as your username and the<br>word?'<br>ntact the Help Desk at eMM | ge (eMMA) has been approve<br>password you set on the reg<br>IA.helpdesk@maryland.gov | d.<br>istration page.        |                  |                    |          |  |

- You will receive a green check on eMMA to acknowledge registration
- Ê
- You will receive an email shortly thereafter including next steps

# **Initial Login from eMMA Homepage**

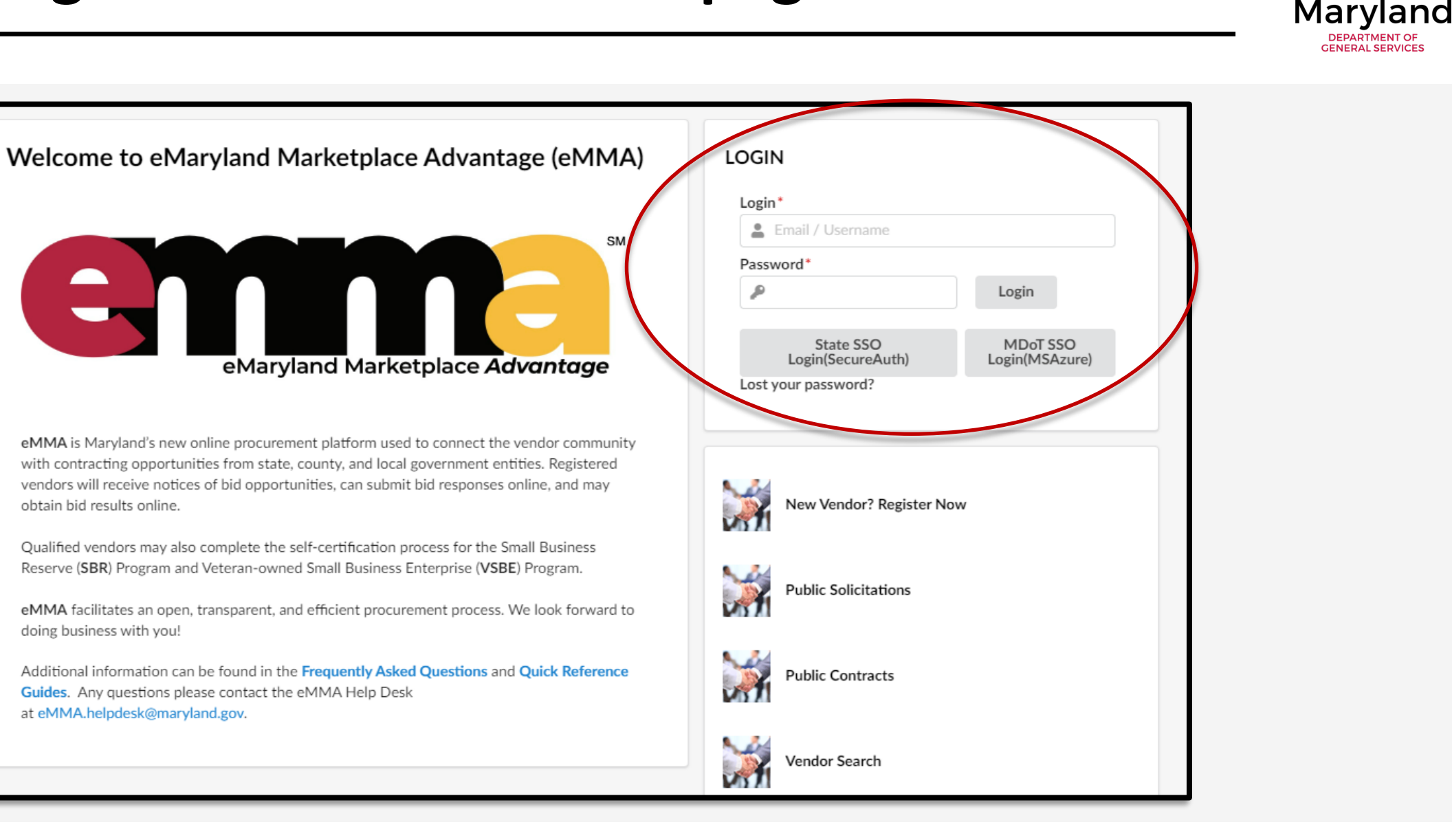

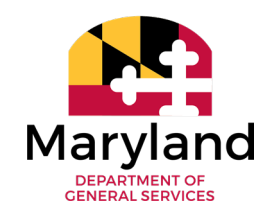

#### We've made landfall!

| emma (                                     | General Info. Sourcing Contract                   | ts            | Accessibility 🗘 😫 Cor                       | ifee D. $\vee$ |
|--------------------------------------------|---------------------------------------------------|---------------|---------------------------------------------|----------------|
| <                                          | Vendor Dashboard                                  |               | Search ①                                    | Q              |
| Announcements The selected content contain | ns no text                                        | My To-Do List | 0 Results                                   | 0<br>ontracts  |
|                                            |                                                   |               |                                             |                |
| emme                                       | General Info. Sourcing Contrac<br>Company Profile | ts            | Conscissibility Accessibility Accessibility | offee D. V     |

Your Vendor Dashboard is your homepage

Select the 'General Info' tab to release the dropdown menu and select 'Company Profile'

## Vendor Dashboard – Company Info

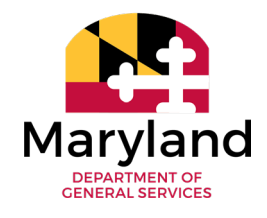

#### *Customize your vendor account the way YOU want it*

| Services Harts (Services Reventege | General Info. Sourcing Contracts                                                                                                    | 5                      |                                                                                                    |                | Ad                                                                                                  | ccessibility | Coff                                                             | fee D.             |
|------------------------------------|----------------------------------------------------------------------------------------------------|------------------------|----------------------------------------------------------------------------------------------------|----------------|----------------------------------------------------------------------------------------------------|--------------|------------------------------------------------------------------|--------------------|
| <                                  | Company Info                                                                                                    |                        |                                                                                                    |                | Search (1)                                                                                          |              |                                                                  | Q                  |
| mpany Info                         | ~                                                                                                    |                        | Answer Qu                                                                                                    | uestionnaire   | •                                                                                                   |              |                                                                  |                    |
| itacts                             | • Fields marked by an asterisk * are a                                                                                                    | mandatory              |                                                                                                    |                |                                                                                                    |              |                                                                  |                    |
| uments                             | 3                                                                                                    |                        | •                                                                                                    |                |                                                                                                    |              |                                                                  |                    |
| ment Info                          | Company Information                                                                                                    |                        |                                                                                                    |                | Main Address                                                                                        |              |                                                                  |                    |
|                                    | Legal Name*                                                                                                    |                        | Supplier                                                                                                    |                | Address*                                                                                            |              |                                                                  |                    |
|                                    | Cool Coffee Supply                                                                                                    | en                     | 29268                                                                                                    |                | 45 Calvert Street                                                                                   |              |                                                                  |                    |
|                                    | Cool Collee Supply                                                                                                    |                        |                                                                                                    |                |                                                                                                    |              |                                                                  |                    |
|                                    | Company Name (DBA) ()*                                                                                                    |                        |                                                                                                    |                | Address Line 2 ③                                                                                    |              |                                                                  |                    |
|                                    | Company Name (DBA) ()*<br>Cool Coffee Supply                                                                                                    |                        | Is Remit-To Address? ①                                                                                                    |                | Address Line 2 ④                                                                                    |              |                                                                  |                    |
|                                    | Company Name (DBA) ()*<br>Cool Coffee Supply<br>eMMA Vendor ID                                                                                                    |                        | Is Remit-To Address? ①                                                                                                    |                | Address Line 2 (1)                                                                                  |              | State/Territory/Provir                                           | nce*               |
|                                    | Company Name (DBA) ()*<br>Cool Coffee Supply<br>eMMA Vendor ID<br>SUP029268                                                                                                    |                        | Is Remit-To Address? ① Status Registered                                                                                               |                | Address Line 2 (1)<br>City*<br>Annapolis                                                            | en           | State/Territory/Provir<br>Maryland                               | nce*<br>80 -       |
|                                    | Company Name (DBA) (3*<br>Cool Coffee Supply<br>eMMA Vendor ID<br>SUP029268<br>DUNS Number (3)                                                                                     |                        | Is Remit-To Address? ① Status Registered Website                                                                                       |                | Address Line 2 (1)<br>City*<br>Annapolis<br>Postal Code*                                            | en           | State/Territory/Provir<br>Maryland<br>Country*                   | nce*<br>©-         |
|                                    | Company Name (DBA) (3*<br>Cool Coffee Supply<br>eMMA Vendor ID<br>SUP029268<br>DUNS Number (3)                                                                                     |                        | Is Remit-To Address? ① Status Registered Website www.coolcoffee.com                                                                    |                | Address Line 2 (1)<br>City*<br>Annapolis<br>Postal Code*<br>21403                                   | en           | State/Territory/Provin<br>Maryland<br>Country *<br>UNITED STATES | nce•<br>© -        |
|                                    | Company Name (DBA) (3*<br>Cool Coffee Supply<br>eMMA Vendor ID<br>SUP029268<br>DUNS Number (3)<br>Business Description                                                             |                        | Is Remit-To Address? ① Status Registered Website www.coolcoffee.com                                                                    |                | Address Line 2 (1)<br>City*<br>Annapolis<br>Postal Code*<br>21403<br>County*                        | en           | State/Territory/Provin<br>Maryland<br>Country •<br>UNITED STATES | nce*<br>©~         |
|                                    | Cool Collee Sappy<br>Company Name (DBA) ©*<br>Cool Coffee Supply<br>eMMA Vendor ID<br>SUP029268<br>DUNS Number ①<br>Business Description<br>Offering specialty cold brew coffee, n | oasting equipment, and | Is Remit-To Address? ①         Status         Registered         Website         www.coolcoffee.com         corporate coffee accounts. | C <sup>2</sup> | Address Line 2 (1)<br>City*<br>Annapolis<br>Postal Code*<br>21403<br>County*<br>Anne Arundel County | en           | State/Territory/Provin<br>Maryland<br>Country*<br>UNITED STATES  | nce*<br>© -<br>© - |

Change, add, subtract any items, documents, contacts, and info amongst each category

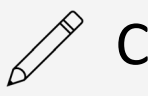

Change personal account info (name, job title, address, preferences, password, etc)

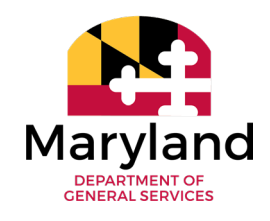

#### Assemble your team and contacts

|                  | General Info. Sourcing Contracts             |                    |                        |
|------------------|----------------------------------------------|--------------------|------------------------|
| <                | Company Info                                 |                    |                        |
| *                |                                              | ■ Save             | Answer Questionnaire 🔹 |
| Company Info     |                                              |                    |                        |
| Documents        | Fields marked by an asterisk * are mandatory |                    |                        |
| 🖒 Qualifications | Internal Contacts                            |                    | State Contacts         |
| Payment Info     |                                              |                    |                        |
|                  | Select Existing Contact + Create New Contact |                    |                        |
|                  | Contact Login Role(s)                        | Profile            |                        |
|                  |                                              | O -                |                        |
|                  |                                              | Admin Vendor Admin |                        |
|                  | ×                                            | Primary Contact    |                        |
|                  |                                              |                    |                        |

Change, add, subtract
 contacts or members of
 your team based on
 their role type

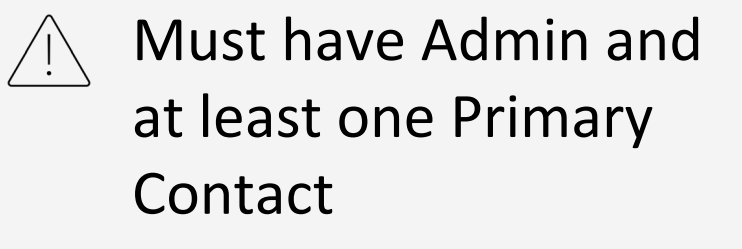

Primary Contact(s) are notified of solicitations!

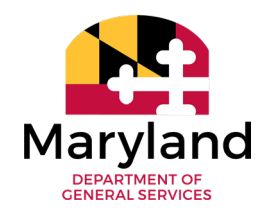

#### *Create a new contact*

| ndor Contact Ma       | anagement   |            |       |                  |            |   | 8 🗆 | X |
|-----------------------|-------------|------------|-------|------------------|------------|---|-----|---|
|                       |             | <b>■</b> 5 | ave   | Save & Close     |            |   |     |   |
| ogin Profile Inform   | nation      |            |       |                  |            |   |     |   |
| gin                   |             |            |       |                  |            |   |     |   |
|                       |             |            |       |                  |            |   |     |   |
|                       |             |            |       |                  |            | _ |     |   |
| Identity              |             |            |       |                  | Phone      |   |     |   |
| First Name*           | Last Name*  |            | Title |                  | Phone      |   |     |   |
| Email*                | Ioh Title 🛈 |            | R*ST  |                  | Cell Phone |   |     |   |
|                       |             | en         |       |                  |            |   |     |   |
| Vendor                |             |            |       |                  | Fax        |   |     |   |
| Cool Coffee Supply    |             |            |       |                  |            |   |     |   |
| Main Address          |             |            |       |                  |            |   |     |   |
| Address               |             |            |       | Address Line 2 🗓 |            |   |     |   |
| 45 Calvert Street     |             |            |       |                  |            |   |     |   |
| City                  |             |            |       | Postal Code      |            |   |     |   |
| Annapolis             |             | e          | en    | 21403            |            |   |     |   |
| State/Territory/Provi | nce         |            |       | Country          |            |   |     |   |
| Maryland              |             | C          | ) - ( | UNITED STATES    | 0          | - |     |   |

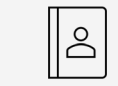

- Minimum requirements for a new contact is name and email
- Detail each contact as you'd like
- ↓ Save/Save & Close to finish the pop-up

#### Manage contact role types

| emma             | General Info. Sourcing Contracts                              |                              |              |                |
|------------------|---------------------------------------------------------------|------------------------------|--------------|----------------|
| <                | Company Info                                                  |                              |              |                |
| * Company Info   |                                                               |                              | Save         | Answer Que     |
| Contacts         |                                                               |                              |              |                |
| Documents        | Fields marked by an asterisk * are mandatory                  |                              |              |                |
| 🖒 Qualifications | Internal Contacts                                             |                              |              | State Contacts |
| rayment into     | Select Existing Contact + Create New Contact<br>Contact Login | ct<br>Role(s)                | Profile      |                |
|                  |                                                               | 0 -                          |              |                |
|                  | 🖉 🗙 Drinker Coffee 🖂 coffeedrinker@coolcoffee.com             | × Admin                      | Vendor Admin |                |
|                  | -                                                             | × Primary Contact            |              |                |
|                  | 🖋 × Roaster Coffee 🖂 🛓                                        | I O -                        |              |                |
|                  |                                                               | Forecast Manager             |              |                |
|                  |                                                               | Marketing<br>Primary Contact |              |                |
|                  |                                                               | Quality                      |              |                |
|                  |                                                               | Admin                        |              |                |
|                  |                                                               | Technician                   |              |                |

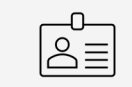

Apply role types to each contact (not required)

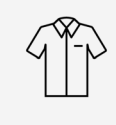

Only one Admin; must have Primary Contact

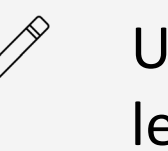

Use quick tools to the left of each contact to edit (name, role, etc)

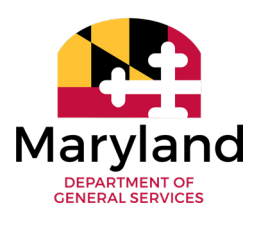

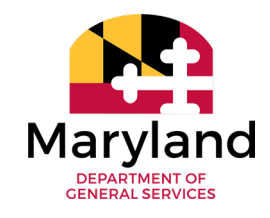

#### After adding them to the team, new contacts are notified

| ject                                                                                                    |
|----------------------------------------------------------------------------------------------------|
| vite to eMaryland Marketplace Advantage (eMMA)                                                                                                    |
| sage                                                                                                    |
| ear Apple Whosit,<br>ou have just been assigned access to the eMaryland Marketplace Advantage (eMMA) application for the supplier Whosits & Whatsits with the following<br>gin ID:<br>pple@whosit.com |
| bu now have to set a password on the following page set password.                                                                                                    |
| his is an automatically generated email, please do not reply. Reach out to eMMA.helpdesk@maryland.gov if you need assistance.                                                                         |
| eMMA_logo_SM1_jpg                                                                                                    |
| his is an automatically generated e-mail, please do not reply                                                                                                    |

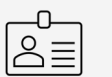

New contacts can now establish their password

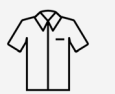

What's the contact's role in the system?

# **Updating Commodities and Service Area**

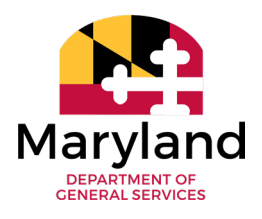

### Change and adjust as you'd like

|                  | Company Info                                 |                |                        |
|------------------|----------------------------------------------|----------------|------------------------|
| *                |                                              |                | Answer Questionnaire 👻 |
| 1 Company Info   |                                              |                |                        |
| 😫 Contacts       | Fields marked by an asterisk * are mandatory |                |                        |
| Documents        |                                              |                |                        |
| 🖒 Qualifications | Vendor Declarations                          | Questionnaires |                        |
| 📜 Payment Info   | Areas Servicing ()*                          | O Desult/e)    |                        |
|                  | Maryland × 🕲 🗸                               | U Result(s)    |                        |
|                  | Commodities (1)*                             |                |                        |
|                  | © -                                          |                |                        |
|                  | × 50200000 - Beverages                       |                |                        |
|                  | × 23181801 - Coffee roasting equipment       |                |                        |
|                  | × 48101604 - Commercial use coffee grinders  |                |                        |
|                  | × 50201700 - Coffee and tea                  |                |                        |
|                  | × 50201706 - Coffee                          |                |                        |
|                  | 4 Result(s)                                  |                |                        |
|                  |                                              |                |                        |

- Select 'Qualifications' via sidebar navigation
- Update and customize commodities as you'd like to best match your business profile

(Areas Servicing' updates

Save it!

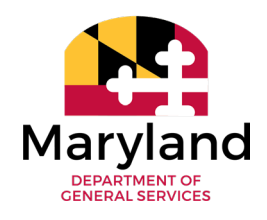

#### You're notified when solicitations hit the street

| bject                                                                                                    |  |  |  |  |  |  |
|----------------------------------------------------------------------------------------------------|--|--|--|--|--|--|
| New / Updated Solicitation: Grooming for K-9 Units                                                                                                    |  |  |  |  |  |  |
| Issage                                                                                                    |  |  |  |  |  |  |
| You are invited to respond to the solicitation listed below. Please CLICK HERE to access the solicitation in eMaryland Marketplace Advantage (eMMA).                                                                        |  |  |  |  |  |  |
| It is important that you read all the documents within the solicitation thoroughly and carefully. If this is Round 2 or greater, you MUST advance your response from the previous round (update if necessary) and resubmit. |  |  |  |  |  |  |
| A new web link is created and shared in the email each time a solicitation round is updated. Be sure to update your bookmarks to the new web link as the old link will not contain the new round(s).                        |  |  |  |  |  |  |
| RFx name: Grooming for K-9 Units     RFx id: BPM021956     Main commodity: Live Plant and Animal Material and Accessories and Supplies                                                                                      |  |  |  |  |  |  |
| <ul> <li>Lot # : 1</li> <li>Round #: 3</li> </ul>                                                                                                    |  |  |  |  |  |  |
| End date : 12/22/2021     Issuing Agency: UNDEFINED                                                                                                    |  |  |  |  |  |  |
| We look forward to hearing from you,                                                                                                    |  |  |  |  |  |  |
| Regards,                                                                                                    |  |  |  |  |  |  |
| UNDEFINED UNDEFINED                                                                                                    |  |  |  |  |  |  |
| emma_logo_SM1_jpg                                                                                                    |  |  |  |  |  |  |

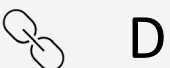

#### Direct link to solicitation

- ) Includes general info:
  - Name
  - BPM ID
  - **b** Main Commodity
  - End Date
  - Issuing Agency

Did you receive an invitation?

### DEPARTMENT OF GENERAL SERVICES

#### What's going on out there?

### $\bigcirc$

### Visit <u>eMMA</u> homepage

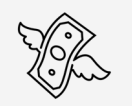

Locate 'Public Solicitations' link just beneath login area

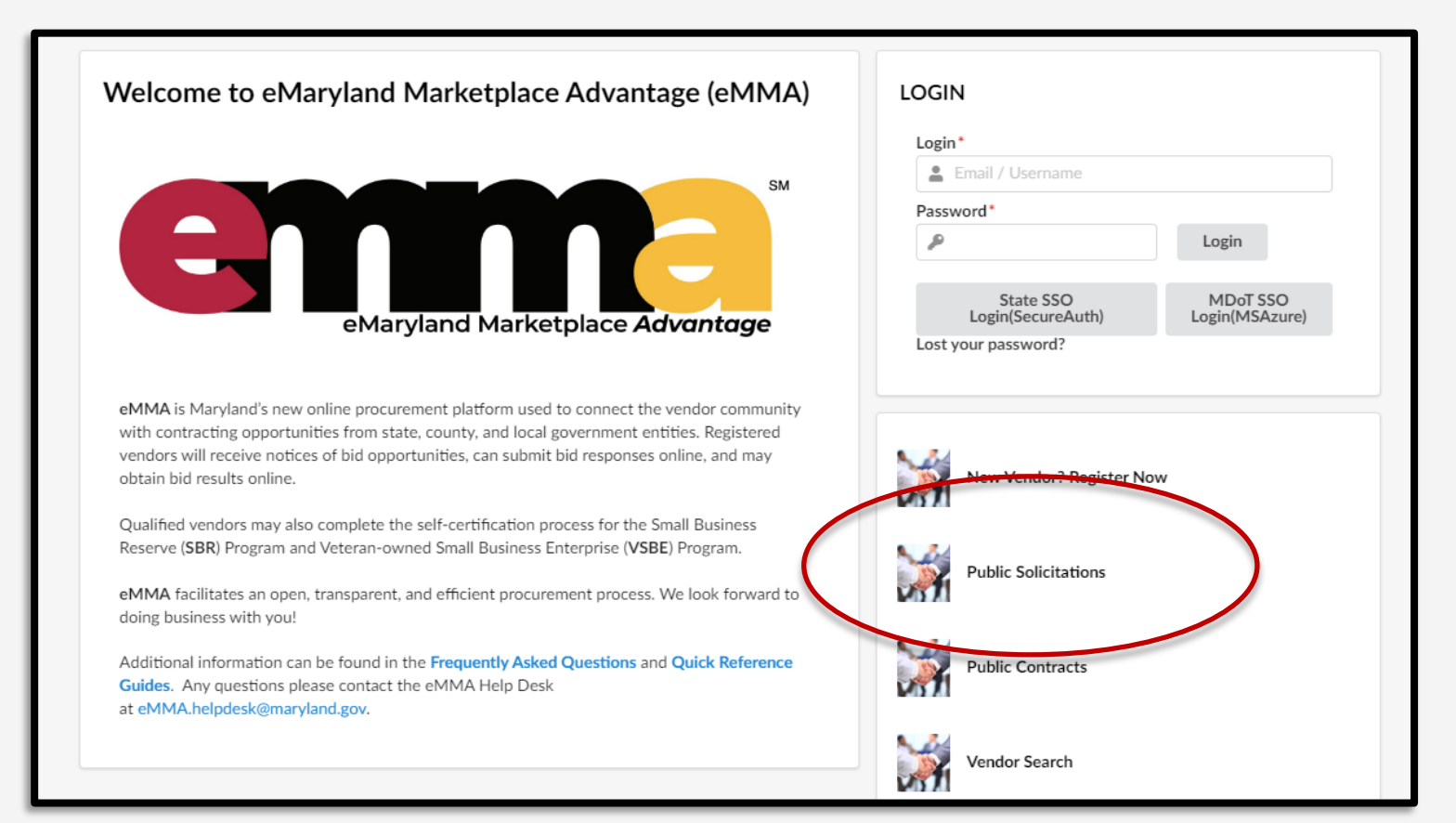

### **Searching Public Solicitations**

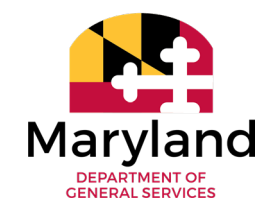

#### What's Maryland looking for?

| em                                             | New Vendor? Register Now Vendor Search Public Sol                                                        | icitations    | Public Contract  | s            |                                                     |                                      | Accessi                                                  | oility 🗘        | English          |  |  |
|------------------------------------------------|----------------------------------------------------------------------------------------------------|---------------|------------------|--------------|-----------------------------------------------------|--------------------------------------|----------------------------------------------------------|-----------------|------------------|--|--|
| < 'D                                           | Public Solicitations                                                                                     |               | -                |              |                                                     |                                      |                                                          |                 |                  |  |  |
| Keywords<br>Category<br>> Adva<br>Filters Stat | Keywords<br>Category Status<br>Open O Reset<br>Advanced Search<br>Filters, Status: Open X                |               |                  |              |                                                     |                                      |                                                          |                 |                  |  |  |
| ID                                             | Title                                                                                                    | <u>Status</u> | Due / Close Date | Publish Date | Main Category                                       | Solicitation Type                    | Issuing Agency                                           | Bid Holders Lis | st <u>eMM ID</u> |  |  |
| BPM022114                                      | Weekly Coffee Supply                                                                                     | Open          | 6/30/2022        | 6/6/2022     | Coffee                                              | Public Notice                        | Chesapeake Bay Trust                                     |                 |                  |  |  |
| BPM021860                                      | Test - View on Public Page                                                                               | Open          | 1/6/2021         | 12/7/2020    | Live animals                                        | Public Notice                        | Department of Information Technology                     |                 |                  |  |  |
| BPM021378                                      | Services for Medical Countermeasures Logistics and Transport During Public<br>Health Emergencies         | Open          |                  | 11/12/2020   | Transportation services equipment                   | Quick Quote                          | MDH-OHS-DIV OF PROGRAM<br>SUPPORT SERVICES               |                 |                  |  |  |
| BPM021495                                      | LOCATE SERVICES - Prince George's Child Support Office                                                   | Open          | 11/13/2020       | 10/26/2020   | Online database information retrieval service       | Request for Information &<br>Pricing | Department of Human Resources (DHS)                      |                 |                  |  |  |
| BPM020759                                      | I-95 ETL Industry Forum Update                                                                           | Open          | 6/30/2024        | 8/22/2020    | Heavy construction services                         | Public Notice                        | Maryland Transportation Authority                        |                 |                  |  |  |
| BPM019858                                      | PY44 Sidewalk Installation Allison Street                                                                | Open          | 7/20/2020        | 7/16/2020    | Land and Buildings and Structures and Thoroughfares | Public Notice                        | Town of Brentwood                                        |                 |                  |  |  |
| BPM020136                                      | Emergency, Procurement Request - Isolation Fencing at Eastern Correctional<br>Institution at Westover MD | Open          |                  | 6/25/2020    | Fencing and railing service                         | Public Notice                        | Department of Public Safety and<br>Correctional Services |                 |                  |  |  |
| BPM019783                                      | Asphalt Removal and Replacement                                                                          | Open          |                  | 6/10/2020    | ROAD PAVERS                                         | Request for Information &<br>Pricing | Maryland Schools for the Deaf                            |                 |                  |  |  |

Use keywords and categories to narrow your search

Find any/all solicitations currently open on eMMA

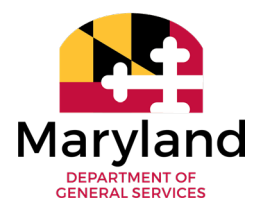

#### Advanced Search features for browsing solicitations

|                        | General Info. Sourcing Contracts                         |
|------------------------|----------------------------------------------------------|
| <                      | Public Solicitations                                     |
| Keywords               |                                                          |
| Category               | Status<br>• Open 😢 • Q Search Reset                      |
| Туре                   | Authority                                                |
| Award Status           | SBR Designation SBE Goal  Agency  MBE Goal  MBE Sub-Goal |
|                        | Sub Agency VSBE Goal DBE Goal                            |
|                        | Site                                                     |
| Filters Status: Open > | K                                                        |

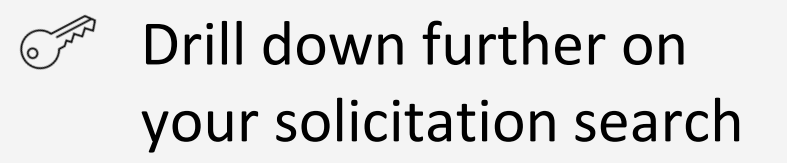

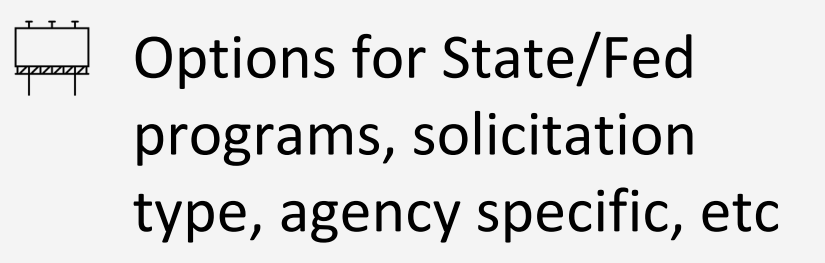

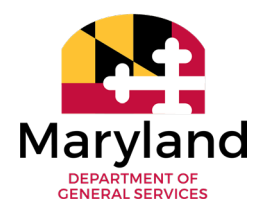

#### We want in! Click the blue solicitation title and find out more

| emma                                 | General Info. Sourcing Contracts                                                                                                    |
|--------------------------------------|----------------------------------------------------------------------------------------------------|
| <                                    | Weekly Coffee Supply (BPM022114) - Lot : 1 / Round : 1                                                                                                    |
| i Solicitation Info                  | Return                                                                                                    |
| Pricing (Ext)<br>Questionnaire (Ext) | Add to My Solicitations                                                                                                    |
|                                      | Title       ID       Lot # Round # Status       Due / Close Date (EST)       Due / Close Date (EST)         Weekly Coffee Supply       BPM022114       1       Open       Jun 30 2022 12:00AM       Jun 30 2022 12:00AM         Solicitation Type       Public Notice       Image: Control of the status       Jun 30 2022 12:00AM       Jun 30 2022 12:00AM         Main Category       Image: Control of the status       Image: Control of the status       Image: Control of the status       Image: Control of the status         Issuing Agency       Image: Control of the status       Image: Control of the status       Image: Control of the status       Image: Control of the status         Procurement Officer / Buyer       Email       Image: Control of the status       Image: Control of the status       Image: Control of the stat |
|                                      | Solicitation Links         Attachments         O Result(s)                                                                                                    |

Image: Second solutionImage: Second solution

Browse information as you'd like

'Add to My Solicitations'

Invited solicitations appear here, too

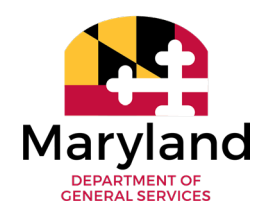

#### Search solicitations after signing in

| emme             | General Info. Sourcing Contracts             |                  |       |          |                        |  |  |  |  |
|------------------|----------------------------------------------|------------------|-------|----------|------------------------|--|--|--|--|
| <                | Company Info                                 |                  |       |          |                        |  |  |  |  |
| ~                |                                              |                  |       | Save     | Answer Questionnaire 👻 |  |  |  |  |
| i Company Info   |                                              |                  |       |          |                        |  |  |  |  |
| 🖀 Contacts       | Fields marked by an asterisk * are mandatory |                  |       |          |                        |  |  |  |  |
| Documents        |                                              |                  |       |          |                        |  |  |  |  |
| 🖒 Qualifications | Required Action: Provide Bank Information    |                  |       |          |                        |  |  |  |  |
| 🏋 Payment Info   | Main Address                                 |                  |       |          |                        |  |  |  |  |
|                  | Legal Name*                                  | Supplier         |       | Address* |                        |  |  |  |  |
|                  | Cool Coffee Supply                           | en               | 29268 |          | 45 Calvert Street      |  |  |  |  |
|                  | Company Name (DBA) ③*                        | Address Line 2 🕄 |       |          |                        |  |  |  |  |
|                  | Cool Coffee Supply Is Remit-To Address? ①    |                  |       |          |                        |  |  |  |  |

- Select 'Sourcing' at the top of your dashboard
- Select 'Public Solicitations'
- 'Add to My Solicitations' remains available

### You made it!

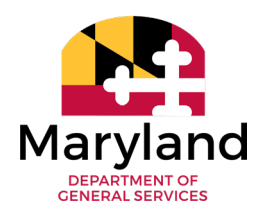

Now you're confident in being able to:

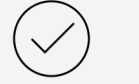

- Identify eMMA and its role in State procurement
- Register your business and becoming active on eMMA
  - Select initial commodity/service codes in eMMA

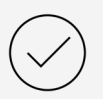

Customize contacts and their roles within their eMMA profile

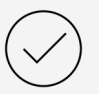

Search for public solicitations in eMMA

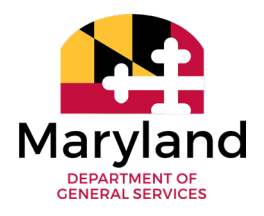

Contact the eMMA Help Desk if you...

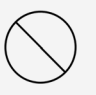

Receive a notification that 'registration has been refused/unsuccessful'

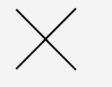

Receive an error at login that 'access is denied'

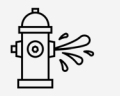

Receive an error when attempting to reset your password

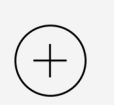

Wish to request a UNSPSC code be added to the system

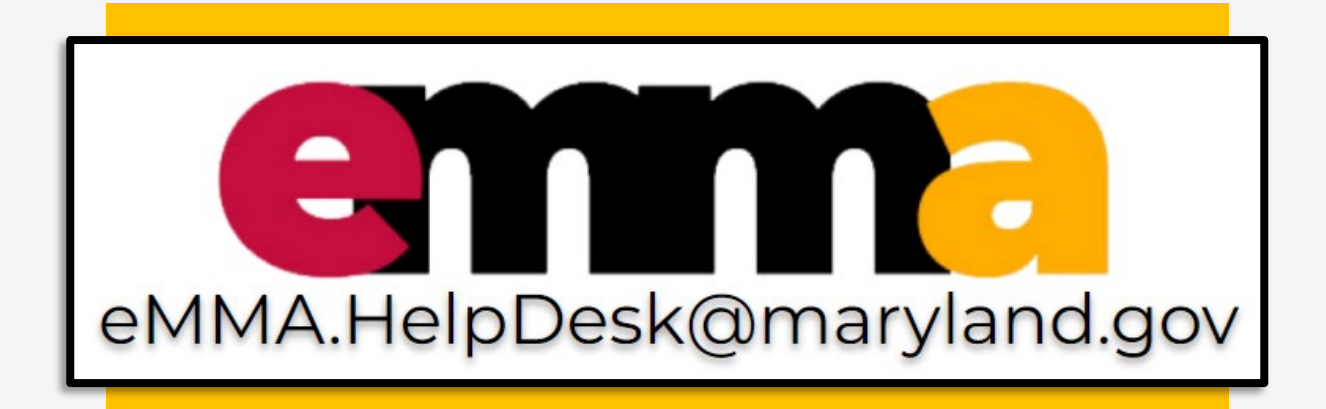

Questions specific to the solicitation should be directed to the identified Procurement Officer, including verified bid response.

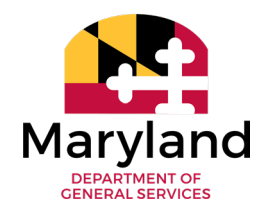

In case you're interested

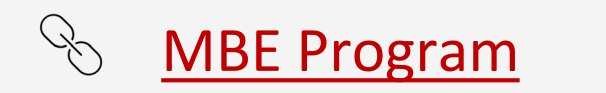

SBR Program

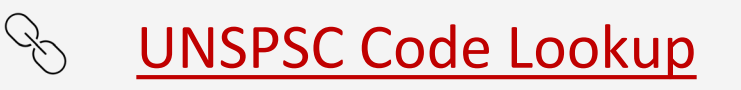

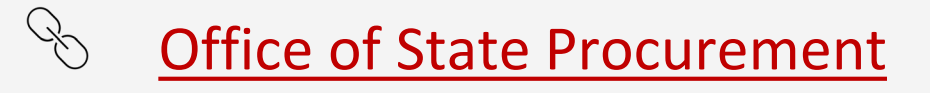

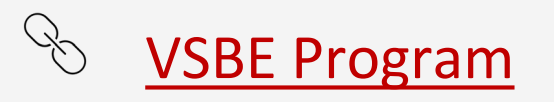

8 eMMA Training Web Channel

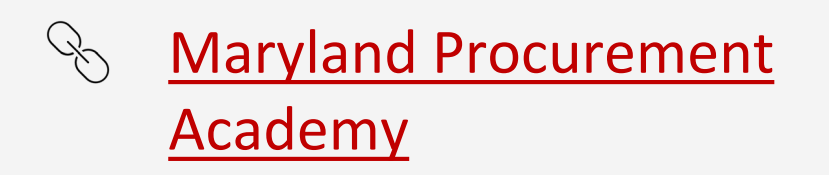

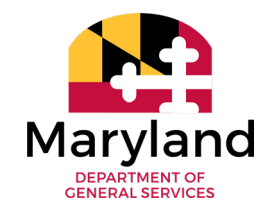

We appreciate you hanging out with us today!

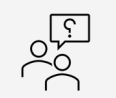

- Any questions regarding:
- $\odot$  eMMA Registration
- ⊘ Adding contacts
- $\odot$  Setting initial commodities
- ⊘ Browsing solicitations

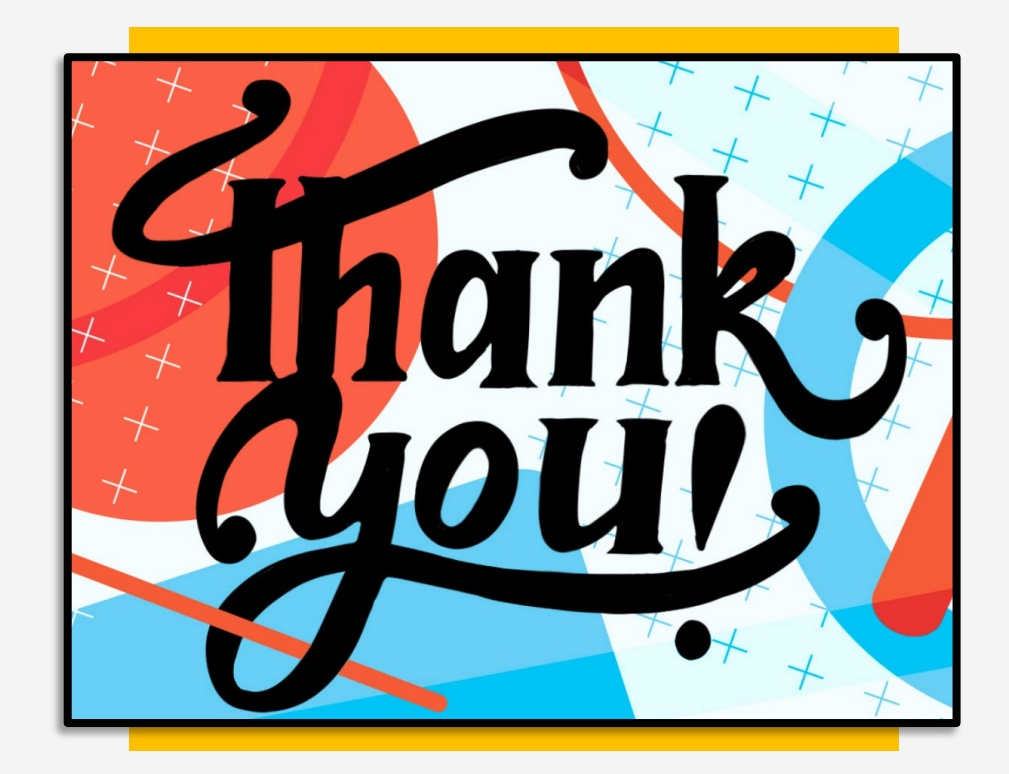